## ■URL(リンク)から参加の場合

- 1. manaba 内「コースコンテンツ(もしくはコースニュース)」にあるURLをクリックします
- 2. ポップアップが表示されたら、「Zoom Meetings を開く」をクリックします
- 3. 「ビデオプレビュー」のポップアップが表示されたら、「ビデオ付きで参加」か「ビデオなしで参加」かを選択します

|   |                                               | UN5UTVUQTI22ZU9#success                                                                                                    |                                                                                                    |
|---|-----------------------------------------------|----------------------------------------------------------------------------------------------------|----------------------------------------------------------------------------------------------------|
| 1 | 200m ミーティングに参加する<br>https://zoom.us/l/Alliane | Zoom Meetings を開きますか?         https://zoom.us が2007/リケーションを開く許可を求めています。         zoom.us で0209イブのリンクは素に関連付けられたアブリで開く         2       Zoom Meetings を開く         ウザが表示しているダイアログのZoom Meetingsを開くをクリックしてださい         アログが表示されない場合は、以下のミーティングを起動をクリックしださい         ミーティングを起動をクリックしたださい | ブラウ・       マ         ダイア       マ         ・       ビデオミーライングに参加するときに常にビデオプレビューダイアログを表示します         3       ビデオはて参加 |
|   |                                               | Zoomクライアントをインストールしていないのですか? 今すぐダウンロードする                                                                                                    | Copyright ©2021 Zoom Video Communications, Inc. All rights reserved.<br>「プライバシーおよび法務ポリシー」                       |

ЪŲ.

## ■アプリから参加の場合

- 1. 「Zoom」アプリを起動し、「ミーティングに参加」をクリックします
- 2. 「ミーティングID」と「表示名(学籍番号をお勧めします)」を入力し、「参加」をクリックします
- 3. 参加にパスワードが必要なミーティングの場合、パスワードを入力します

| -ティンク                     | 🖸 Zoom X                                                  |                         |
|---------------------------|-----------------------------------------------------------|-------------------------|
| zoom                      | ミーティングに参加する                                               | ・将来のミーティングのためにこの名前を記憶する |
|                           | ミーティングIDまたは個人リンク名を入力 🗸                                    | 次回以降も同じ表示名を使用します        |
| 1 ミーティングに参加               | 名前を入力してください                                               | ・オーディオに接続しない            |
| サイン イン                    | ○ 将来のミーティングのためにこの名前を記憶する                                  | ミュートの状態で参加します           |
|                           | <ul> <li>」 オーディオに接続しない</li> <li>□ 自分のビデオをオフにする</li> </ul> | ・自分のビデオをオフにする           |
| パージョン: 5.5.2 (12494.0204) | 参加 キャンセル                                                  | 自分のカメラをオフの状態で参加します      |

2

ΠĘ.